# Industrial Chiller

Global well-known industrial refrigeration equipment manufacturer

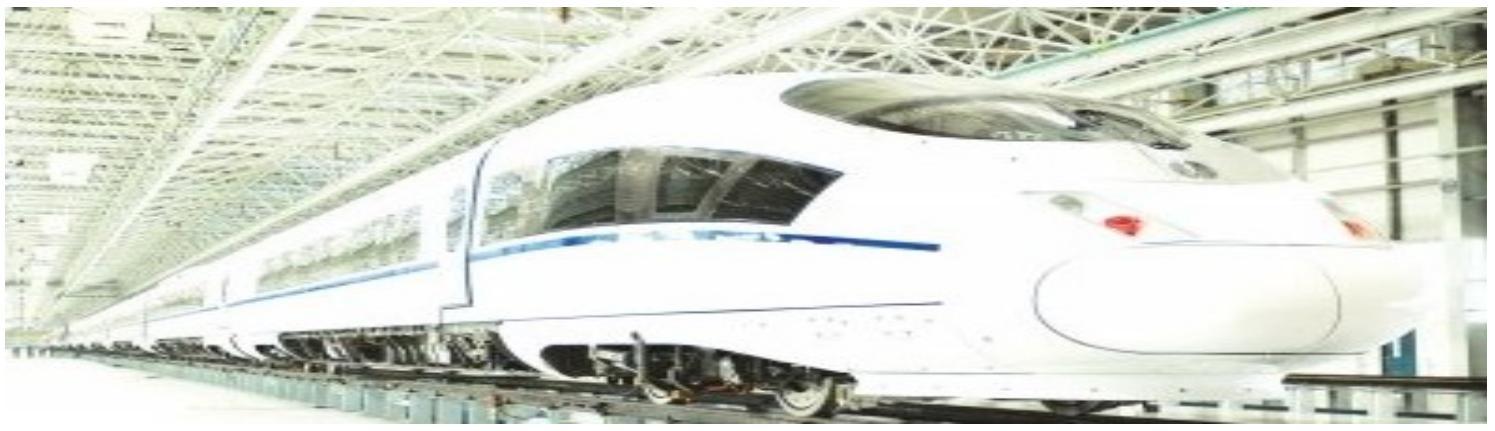

Let's Freeze The Industry!

# Installation and operation manual

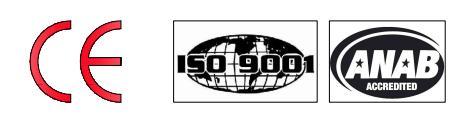

# Contents

| I. UNIT INSTALLATION REQUIREMENTS                             |    |
|---------------------------------------------------------------|----|
| 1.1 INSTALLATION                                              |    |
| 1.2 PIPES CONNECTING                                          |    |
| I. OPERATION METHOD                                           |    |
| III. DEBUGGING AND COMMISSIONING                              | 4  |
| 3.1 Machine-check before debugging                            | 4  |
| 3.2 TESTING AND OPERATION                                     | 4  |
| IV. OPERATION SEQUENCES                                       | 5  |
| V. CONTROL PRINCIPLE                                          | 5  |
| VI. FACE PLATE SKETCH MAP AND OPERATING INSTRUCTION           | 6  |
| 6.1 PANEL DIAGRAM                                             | 6  |
| 6.2 First Power-on                                            | 6  |
| 6.3 COMMON SCREENS                                            | 6  |
| 6.4 COMMON OPERATION                                          |    |
| 6.6 MANUFACTURER MENU                                         |    |
| VII. SOLUTIONS FOR FAULTS                                     | 14 |
| 7.1 SYSTEM FAULTS                                             | 14 |
| 7.2 HARDWARE FAULTS                                           | 19 |
| VIII. OPERATING ATTENTIONS                                    | 21 |
| 8.1 ATTENTIONS                                                |    |
| 8.2 WATER FLOW SWITCH INSTALLATION AND ATTENTIONS             |    |
| FOOTNOTE (1)                                                  |    |
| FOOTNOTE (2)FOOTNOTE (3)                                      | 23 |
| FOOTNOTE (4)                                                  |    |
| FOOTNOTE (5)                                                  |    |
| IX. MAINTENANCE                                               | 24 |
| 9.1 MAIN PARTS MAINTENANCE AND PRECAUTIONS                    |    |
| 9.2 DESCALING                                                 |    |
| 9.3 WINTER SHUTDOWN                                           |    |
| 9.4 START THE MACHINE                                         |    |
| 9.6 MAINTENANCE CYCLE                                         |    |
| X. CONTROL MODULE WIRING DIAGRAM                              |    |
| XI.INTERNAL STRUCTURE SKETCH MAP OF THE AIR COOLED CHILLER    |    |
| XII.INTERNAL STRUCTURE SKETCH MAP OF THE WATER COOLED CHILLER |    |
| XIII.INSTALLATION SKETCH MAP OF AIR COOLED CHILLER            |    |
| XIV. INSTALLATION SKETCH MAP OF WATER COOLED CHILLER          |    |

In order to use the chiller correctly and efficiently, please read the following instructions in detail.

Please note: In order to avoid water freezing to damage the chiller, please make sure the temperature of water in the condenser and evaporator is above 1 degree Celsius. Water/fluid in the condenser and evaporator must be drained completely when not in operation for extended periods.

#### I. Unit installation requirements

#### **1.1 Installation**

1. Put the chiller unit in a steady, ventilated and easy-installation place, avoid corrosion, pollution and weather-beaten.

2. Choose the proper cooling tower to match the chiller unit.

3. Pipeline should be installed according to the dimension of the chiller. Do not reduction the size of the hose, or it will affect the refrigeration effect and increase the power consumption.

4. The chiller unit must be installed more than 1 meter away from the wall, so that it is easy to install, maintain and adjust.

#### **Remarks:**

(1) Power source load and the grounding parts should be installed in accordance with the relevant construction regulations.

(2) The new installed refrigerating pipe should be covered with insulating layer.

#### **1.2 Pipes connecting**

Connect the chilled and cooling pipes after installing the chiller unit. The pipe should have enough deformation allowance and self-supporting, avoid the chiller unit subjected to deformation or vibration, have piping support and keep straight. A anti-vibration pad will be perfect.

#### 1.3 Water-quality control

There will be scale, sand and other sediment in shell &tube evaporator if the water is not good, it will reduce the water flow, affecting heat exchange efficiency, even lead to freeze. Therefore, we suggest to filter the water in inlet, to soften the water will be perfect if you can

#### **II.** Operation method

#### For the first time to operate the machine, please confirm the following items

1. Check the nameplate to confirm the power supply and phase is correct.

(Note: 3 phase 4 wire is adopted, the phase line is  $R_{S}$  S T of the power 380V~415V/50HZ, N—neutral line, E- earth wire (double colored)

2. The voltage fluctuation of the power source should be  $\pm 10\%$  and Voltage imbalance should be  $\pm 2\%$ .

3. Confirm the chilled water circulating hose connect to the pipeline, and the valves keep open. (Please

refer to the installation sketch map.)

4. Full fill the water or other secondary refrigerant in the water tank then start the pump; (Note: please choose the secondary refrigerant according to the requirement.)

5. Connect control circuit

(1) Connect the chilled pump, cooling pump, AC contactor control line of the cooling tower and water flow switch to the chiller electronic control system correctly. (The chiller control system has the output to control the chilled pump, cooling pump and tower. The user can control these systems through chiller or by the separate water cycle control system.)

(2) Turn on the power source 8 hours before start the chiller and keep it on during working days, to heat the compressor heating tape during it's off and volatilize liquid in compressor to eliminate the harmful effect to compressor.

(3) The chiller must be fitted with a reliable grounding

6. Pay attention to the running direction of the pump (if the pump is 3phase power and running reversely, please swap any two of the 3 phases, turn on the switch after connected well.)

#### **III. Debugging and commissioning**

After the installation, piping system connections, wiring connections, now entering debugging stage. All the related work should be done by qualified personnel only

#### Note:

The chilled pump, cooling pump, and cooling tower are controlled by chiller unit. Before debugging the system, it is prohibited to trial run the pumps by chiller, you can trial run them by connecting wire temporarily.

#### 3.1 Machine-check before debugging

1. Installation inspections: check if the installed position, environment, maintenance space meet compliance requirements.

2. Water system inspections:

(1) Check if the thermal insulating of chilled water pipe and water quality situations meet compliance requirements.

(2) Check if the status of pump flow rate, globe valves, filter, drain valve, vent valve and flow switch meet compliance requirements.

(3) Check the pressure gauge and thermometer to see if the value to meet compliance requirements.

3. Wiring connection checks: Make sure the power supply is same as the required before installation. After wiring connections, please inspect according to the following steps.

(1) Check if the wire connections and breaker's spec. is correct.

(2) Check if installation of the circuit is correct.

(3) Check the security interlocks functions are working correctly.

(4) Check the electrical components and wires' insulates

(5) Check if the control unit and the initial value setting of protective elements are meet the requirements.

#### **3.2 Testing and operation**

1. Make sure give the power to the chiller first (don't start it), to preheat the compressor not less than 30 minutes.

2. Please adjust the flow control valve to make the flow rate meet the demands for utilization.

3. Please check error recording through the PLC, if you find still have error, check and clear it.

4. Start the unit when you confirm all settings are correct.

5. After starting the chiller, should check the rotation direction of compressor, if it is reversed, adjust the two wires in power line. Check the compressor oil through liquid lens to see if it keeps the correct oil level.

6. Testing run the chiller 30 minutes, set the temperature according to the actual conditions, make sure the chiller runs normally. Start again after it stop for 3 minutes, avoid starting frequently. Check all settings, testing is completed.

#### Note!

# Don't start the chiller when washing the water system. Don't start the chiller if the water system venting is not fully.

#### **IV. Operation sequences**

1. First open the pipe valves of frozen, cooling that to ensure the waterway unimpeded.

2. Turn on the power switch.

3. When the cooling tower and cooling pump out of control in main engine, please turn on the cooling tower and cooling pump first to ensure the normal cycle of cooling water.

4. After stand ready, press the "ON/OFF" button to start in operation panel, Chiller running automatically. Then press this button again to power off.

5. When the heating button, the compressor stops working, delay after the start of heating (Cold-hot dual-purpose machine has this function)

6. Single refrigeration heating stopped, automatic operation of the unit (Cold-hot dual-purpose machine has this function)

7. Independent heating, operation panel compressor to enable, prevent overheating (Cold-hot dual-purpose machine has this function)

8. Automatic operation, enable the heating and cooling at the same time, and the panel operation to enable, delay unit automatically (Cold-hot dual-purpose machine has this function)

#### V. Control principle

#### **5.1Single compressor:**

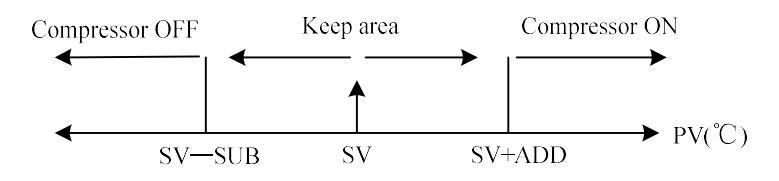

#### **Control logic**:

The increase temperature process, the compressor ON when  $PV \ge SV + ADD$ . The decrease temperature process, the compressor OFF when PV < SV - SUB

| Note: | PV: The liquid temperature       | SV: set temperature                |
|-------|----------------------------------|------------------------------------|
|       | ADD: load temperature difference | SUB: unload temperature difference |

#### **5.2 Double compressors:**

**1.If [Unload offset] is not 0** The heating process: one compressor ON when PV> SV and two compressors ON when PV≥ SV + ADD.

The cooling process: If two compressors ON currently, one compressor OFF when PV < SV and two compressors OFF when PV < SV - SUB. If compressor ON currently, the compressor OFF when PV < SV-SUB.

#### 2. If [Unload offset] is 0

The heating process: one compressor ON when PV > = SV + ADD; after the time of [Capacity ctrl], if  $PV \ge SV + ADD$  remains, two compressors ON.

The cooling process: the compressor OFF when PV <SV.

| Note: | PV: The liquid temperature       | SV: |
|-------|----------------------------------|-----|
|       | ADD: load temperature difference | SUE |

SV: set temperature SUB: unload temperature difference

#### VI. Face plate sketch map and operating instruction

#### 6.1 Panel Diagram

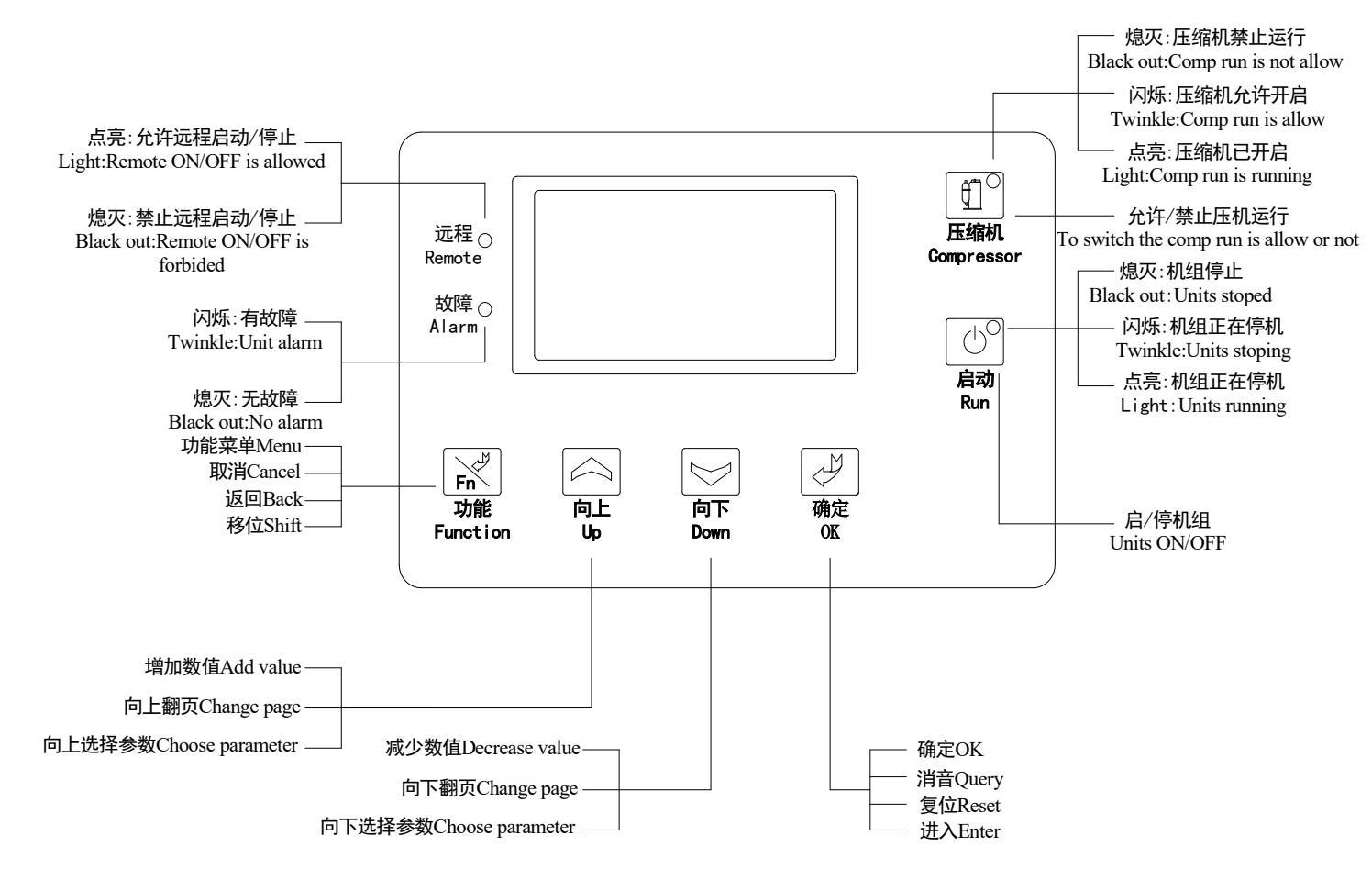

#### 6.2 First Power-on

The controller needs to be configured when powered on for the first time. Refer to 8.4 Configuration Wizard for specific details.

#### 6.3 Common Screens

Frequently used screens include the main screen and the alarm screen.

| 1 .Main Screen                                   | 2. Alarm Screen                                  |
|--------------------------------------------------|--------------------------------------------------|
| The system enters the main screen after counting | In case of unit fault, the alarm screen displays |
| down, which displays as follows:                 | as follows:                                      |

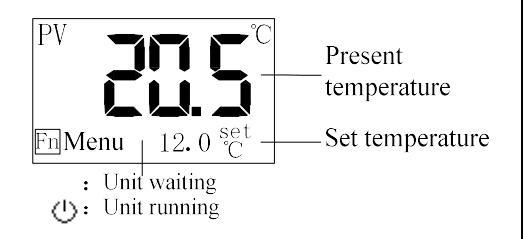

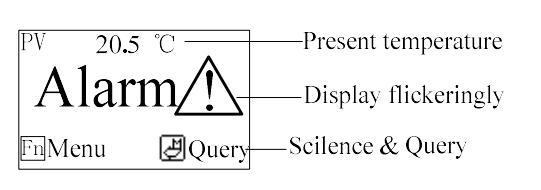

#### 3. Change the display language quickly

Press

L)

for 3 seconds on the main screen can change the language quickly.

#### 6.4 Common Operation

#### 1. Quick Modification of Set Temperature

If the user parameter [Lock Temp.] is set to "No", the set temperature can be modified directly on the main screen, with the following operation steps:

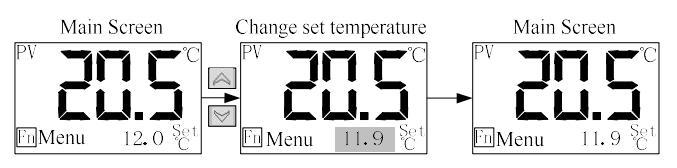

**Note:** Set temperature can also be modified in the user parameters.

#### 2. Query/Reset Fault

The alarm screen pops up automatically when unit errors occur. The operations of query and reset are as follows (The one occurred last shown on the top.):

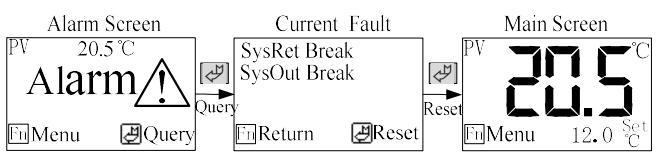

#### 6.5 User Menu

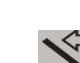

Press the button **F** to enter the User Menu, which includes eight items listed in the table below:

| No | Menu Item                  | Functions                                                                               | Remark                                                                                                    |
|----|----------------------------|-----------------------------------------------------------------------------------------|----------------------------------------------------------------------------------------------------|
| 1  | User Settings              | To display user parameters                                                              | For number of user parameters and their implications, please refer to: 9 User Parameters Table.                                                                            |
| 2  | Unit Status                | To display the current operating status of the unit                                     | Current value is not displayed when current module is not used.                                                                                                    |
| 3  | History List               | Allowing the query of the last 10 faults                                                | Press for 2s to clear the fault history.                                                                                                    |
| 4  | Comp Run<br>Time           | To display the cumulative<br>operation time of the<br>compressor                        |                                                                                                    |
| 5  | Version                    | To check the current software version                                                   |                                                                                                    |
| 6  | Communicati<br>on Settings | The enactment communication<br>wave checks with the rate,<br>school a, mailing address. | The parameter <b>[</b> communication function choice <b>]</b> establishes for" forbid to use" the hour do not show that item.( <b>GW531B does not have this function</b> ) |

#### **1. Parameter Operation**

As to the modification of User Parameters, we take the modifying of Set temperature as an example:

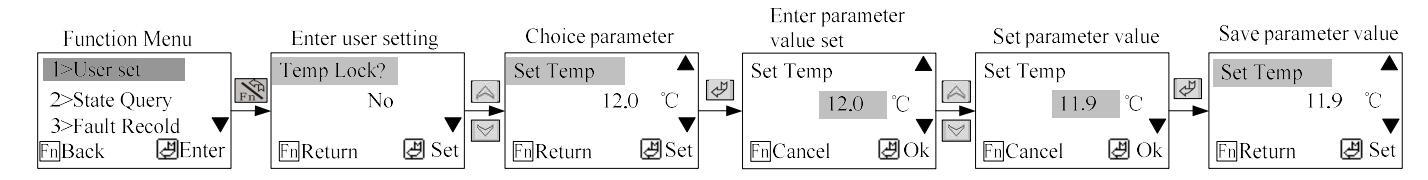

#### 2 User Parameters Table

The implication of each user parameter is listed in the table below:

| No | Name         | Default     | Set Range                             | Remark                                                                                                    |
|----|--------------|-------------|---------------------------------------|----------------------------------------------------------------------------------------------------|
|    |              |             |                                       |                                                                                                    |
| 1  | Locked T.set | No          | Yes ~ No                              | Yes: the set temperature can not be modified on the main<br>screen when locked.<br>No: the set temperature can be modified on the main<br>screen.                                                        |
| 2  | T.setpoint   | 12.0℃       | -38.0~99.9℃                           | Setting range is limited by the manufacturer parameters<br>[setting upper temperature limit], [setting lower<br>temperature limit].                                                                      |
| 3  | Contrast     | 32          | 20~44                                 | Adjust the LCD contrast                                                                                                    |
| 4  | On/Off type  | Local       | Local / Local +<br>Remote /<br>Remote | Local: the unit can only start and stop locally.<br>Local + Remote: the start and stop of the unit can be<br>controlled both locally and remotely.<br>Remote: the unit can only start and stop remotely. |
| 5  | Backlight On | 0           | 0~255 minute(s)                       | 0: backlight is not turned off.                                                                                                    |
| 6  | Language     | Chinese     | Chinese~Englis<br>h                   | Select the display language.                                                                                                    |
| 7  | Comp Select  | Two<br>Comp | 1#Comp/2#Com<br>p/Two Comp            | Select the Comp to run.if select one comp the other does<br>not work.The parameter is not listed for the single comp<br>machine. (GW531B does not have this function)                                    |

#### 6.6 Manufacturer Menu

Press + to access the Password Check screen and input the correct manufacturer password (default 4561, changing it is urgently recommended). Then you will enter the Manufacturer Function Menu, which includes five items.

#### 1. Procedures of Entering Manufacturer Menu

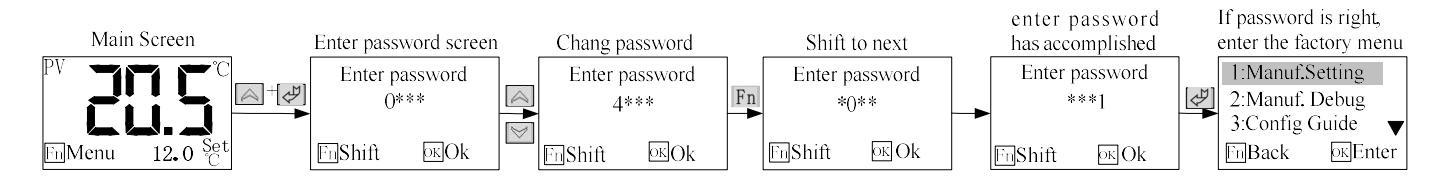

#### 2. Details of Manufacturer Menu

The details and function of manufacturer menu are shown in the table below:

| No | Menu Item     | Function                                                      | Remarks                                                     |
|----|---------------|---------------------------------------------------------------|-------------------------------------------------------------|
|    |               |                                                               |                                                             |
| 1  | Manuf.setting | To set the parameters<br>commonly<br>used by the manufacturer | Refer to 13 Manufacture Parameters for specific parameters. |
| 2  | Manuf.Debug   | To debug the abnormal                                         | Not available during the unit operation.                    |

|                 |                          | operation of each electrical   |                                                      |                                                    |
|-----------------|--------------------------|--------------------------------|------------------------------------------------------|----------------------------------------------------|
|                 |                          |                                | Not available during the unit energian               |                                                    |
| 2               |                          | Commonly used                  |                                                      |                                                    |
| 3 Config Wizard | parameters of config the | The screen will pop up when    |                                                      |                                                    |
|                 |                          | unit                           | powered on for the first time.                       |                                                    |
| 4 Initialize    | For initialize all       | Refer to 10.5 Manufacture      |                                                      |                                                    |
|                 | Imitianze                | parameters of the machine.     | Parameters for the initial values of the parameters. |                                                    |
| 5 Password S    | Deserves and Cast        | Description of the password to |                                                      | The default value is 4561, which is recommended to |
|                 | rassword Set             | enter manufacturer menu.       | change.                                              |                                                    |

on the factory set screen for 3 seconds can clear the accumulative operation **Note:** Pressing time of every compressor.

#### 3. Manufacturer Debugging

Manufacturer debug is mainly used to test whether the operation of each electrical part is normal, it is not accessible when unit running.

Method: Determining whether the unit is normal by testing three-phase power input, 21 alarm inputs and 10 relay outputs. For alarm input, it displays the test result. If the result is normal, the wiring is well in touch and parameter settings are correct; or it will display alarm characters, and you should make sure whether the external wiring is in touch and the parameter settings are correct.

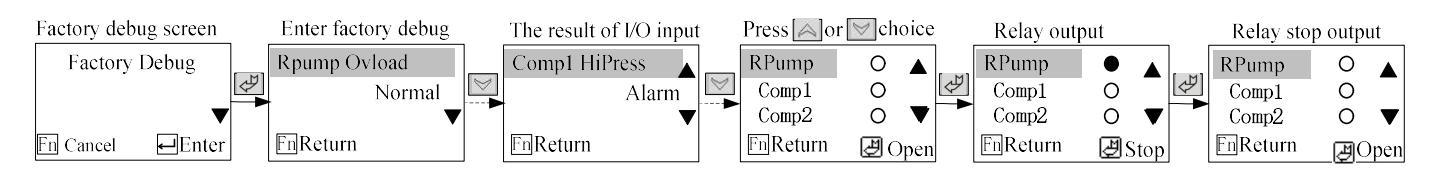

#### 4. Config Wizard

Configure the commonly used parameters of the machine, it is not available when unit running. For more details please refer to 8.5 Manufacturer Parameters Table.

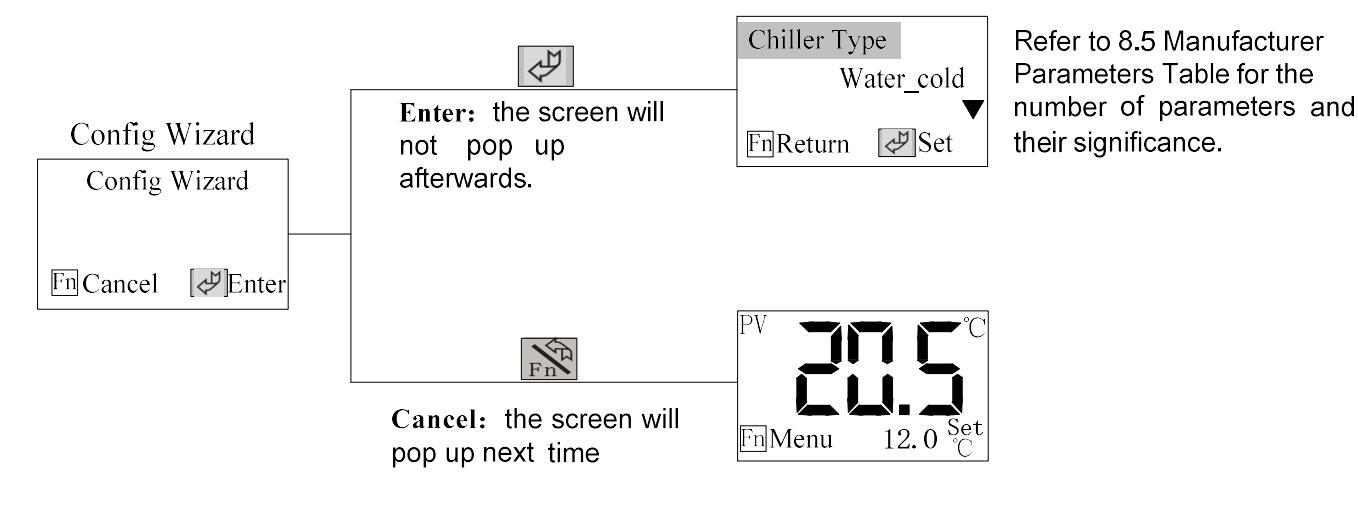

#### 5. Manufacturer Parameters Table

Meanings of the manufacturer parameters are listed in the table below: (the one prefixed with "\*" is configuration wizard parameters; the one prefixed with "N" can't be changed when unit running.)

| Setting<br>Item     | Name of<br>Parameter                                          | Factory<br>Default   | Setting Range                               | Remark                                                                                                    |
|---------------------|---------------------------------------------------------------|----------------------|---------------------------------------------|----------------------------------------------------------------------------------------------------|
|                     | *One-Key<br>start                                             | Forbid               | Forbid ~ Use                                | Forbid: the compressor is allowed to ON only when<br>press the compressor button;<br>Used: the compressor allows ON when press the<br>pump button.                                                                              |
|                     | Auto start<br>up                                              | Forbid               | Forbid ~ Use                                | Use: the unit starts automatically when powered on;<br>Forbid: the unit doesn't start automatically when<br>powered on;<br>When the user parameter [On/Off type] is set to<br>be"Remote", the electrical auto start is invalid. |
|                     | DO1<br>fuction(SF30<br>6000A does<br>not have<br>this option) | Alarm<br>signal      | Alarm signal;<br>Run signal                 |                                                                                                    |
|                     | Alarm<br>output                                               | Keep<br>when<br>mute | Keep when<br>mute;<br>Stop when<br>mute     | Keep when mute: press the "alarm output" parameter<br>to take<br>action once a fault occurs;<br>Stop when mute: press the "alarm output" parameter<br>to take action in case of no fault after silencing.                       |
|                     | Alarm type                                                    | N.O                  | N.O~N.C                                     | N.O: the alarm relay is ON in case of faults;<br>N.C: the alarm relay is OFF in case of faults.                                                                                                    |
| Control<br>Settings | DI5fuction(<br>GW531B<br>does not<br>have this<br>option)     | Water<br>switch      | Water switch;<br>Vent1 temp                 | Water switch: DI5 input for water level detection<br>Vent1 temp: DI5 input for Vent1 temperature<br>detection                                                                                                    |
|                     | DI9fuction<br>(GW531B<br>does not<br>have this<br>option)     | Phase<br>swtich      | Phase swtich;<br>Vent2 temp;<br>Cool W.flow | Phase swtich: DI9 input for phase sequence detection<br>Vent2 temp: DI9 input for Vent2 temperature<br>detection<br>Cool W.flow: DI9 input for cool water flow detection                                                        |
|                     | *Low water<br>lv.                                             | Pump<br>keep         | Pump stop ~<br>Pump keep                    | Pump stop: stop the cold pump in case of low water<br>level fault;<br>Pump keep: do not stop the cold pump in case of low<br>water level fault.                                                                                 |
|                     | *Lack of<br>water                                             | Pump<br>keep         | Pump stop ~<br>Pump keep                    | Pump stop: stop the cold pump in case of cold water<br>flow fault;<br>Pump keep: do not stop the cold pump in case of cold<br>water flow fault.                                                                                 |
|                     | *Current<br>detect                                            | Use                  | Forbid ~ Use                                | Use: there is a current detection module;<br>Forbid: no current detection module                                                                                                    |
|                     | *1#Comp.I                                                     | >0A                  | 0~35.0A                                     | 0A: do not detect the current fault.                                                                                                    |

| rating                                                                      |                  |                                    | When [Current detect] is set "Forbid", those                                                                                                    |
|-----------------------------------------------------------------------------|------------------|------------------------------------|----------------------------------------------------------------------------------------------------|
| *2#Comp.I                                                                   |                  |                                    | parameter is not displayed.                                                                                                    |
| rating(GW53                                                                 |                  |                                    | The current value is set according to the actual                                                                                                    |
| 1B does not                                                                 | >0A              | 0~35.0A                            | calculation                                                                                                    |
| have this                                                                   |                  |                                    |                                                                                                    |
| option)                                                                     |                  |                                    |                                                                                                    |
| *Pump. I                                                                    |                  | a <b>a z</b> a i                   |                                                                                                    |
| rating                                                                      | >0A              | 0~35.0A                            |                                                                                                    |
| *Cool. I                                                                    |                  |                                    |                                                                                                    |
| rating                                                                      | >0A              | 0~35.0A                            |                                                                                                    |
| *Phase<br>monitor                                                           | IO_inpu<br>t     | On_board;<br>Forbid;<br>IO_input   | Onboard: use the controller's own three-phase power<br>protection;<br>Switch input: use an external three-phase power<br>protection.<br>(The external three-phase power protection can only<br>be ued when [DI9 fuction] is set " Phase swtich" .)<br>Forbid: do not use three-phase power detection<br>function. |
| DI1 input<br>opt                                                            | Cool<br>overload | Cool<br>overload;<br>Anti-freezing | Selection of switch DI1 input function                                                                                                    |
| DI6 input<br>opt(SF3060<br>00A does<br>not have<br>this option)             | Comp<br>overload | Comp<br>overload;<br>Cool W.flow   | Comp overload: DI6 input for Comp overload detection<br>Cool W.flow: DI9 input for cool water flow detection                                                                                                    |
| *Comp<br>number(GW<br>531B does<br>not have<br>this option)                 | 2                | 1~2                                | Selection of the number of compressor                                                                                                    |
| *Machine<br>type( <b>GW531</b><br><b>B does not</b><br>have this<br>option) | AIR-WA<br>TER    | 4 machine<br>models in<br>total    | Four models: fan-cooled water chiller, water-cooled water chiller, fan-cooled fan cooler and water-cooled fan cooler                                                                                                    |
| Temp.high<br>AL<br>(SF306000A<br>does not<br>have this<br>option)           | Pump<br>keep     | Pump stop ~<br>Pump keep           | Pump stop: stop the cold pump in case of Temp.high<br>fault;<br>Pump keep: do not stop the cold pump in case of<br>Temp. high fault.                                                                                                    |
| DI3 input<br>opt(SF3060<br>00A does<br>not have<br>this option)             | Phase<br>switch  | Cold<br>overload~<br>Phase switch  | Selection of switch DI3 input function                                                                                                    |
| communicat ion function                                                     | Use              | Forbid; Use                        | Use: the communication function of RS485 is used.<br>Forbid: the communication function of RS485 is not                                                                                                    |

|                  | choice(GW5        |              |             | used                                                                                                    |
|------------------|-------------------|--------------|-------------|----------------------------------------------------------------------------------------------------|
|                  | 31B does          |              |             |                                                                                                    |
|                  | not have          |              |             |                                                                                                    |
|                  | this option)      |              |             |                                                                                                    |
|                  | Load offset       | 2.0℃         | 0~10.0℃     | Temperature deviation of load the compressor                                                                                                    |
|                  | Unload<br>offset  | 2.0°C        | 0~10.0℃     | Temperature deviation of unload the compressor                                                                                                    |
|                  | T.setpoint<br>max | 40.0℃        | -38.0~99.9℃ |                                                                                                    |
|                  | T.setpoint<br>min | 5.0°C        | -38.0~99.9℃ | To limit the temperature of user set.                                                                                                    |
|                  | T.bias            | 0.0°C        | -9.9~9.9℃   | Compensation for the liquid temperature                                                                                                    |
| Temper           | T.low<br>protect  | 2.0°C        | -40.0~99.9℃ | Fault of "Temp.low AL" warning is reported when<br>the liquid temperature is lower than the set value.                                                                                                    |
| Settings         | T.high warn       | <b>50.0℃</b> | 0~99.9℃     | Fault of "Temp.high warn" warning is reported when<br>the liquid temperature is higher than the set value.                                                                                                    |
|                  | T.high alarm      | 60.0°C       | 0~99.9℃     | Fault of "Temp.high AL" warning is reported when<br>the liquid temperature is higher than the set value.<br>And Stop the compressor and delay to stop the cool<br>pump.                                                                                   |
|                  | T.high reset      | 5.0°C        | 0~99.9℃     | If liquid temperature<[T.high alarm]–[T.high reset],<br>manual reset of "Temp.high AL" fault is allowed;<br>If liquid temperature<[T.high warn]–[T.high reset],<br>the "Temp.high warn" fault is automatically reset;                                     |
|                  | Pump on<br>delay  | 3 S          | 1~255 S     | Delay after cold pump startup.                                                                                                    |
|                  | Cool on<br>delay  | 10 S         | 1~255 S     | Delay after cool pump startup.                                                                                                    |
| Time<br>Settings | Capacity<br>ctrl. | 5 S          | 0~255 S     | Control the compressor ON/OFF every [Capacity<br>ctrl.] interval time;<br>For double-compressor control, if the conditions of<br>two compressors ON are satisfied, then one of the<br>compressors ON and the other after the time of<br>[Capacity ctrl.]. |
|                  | Comp<br>protect   | 120 S        | 0~255 S     | To avoid frequent ON/OFF the compressor, the interval between the start of two compressors must be greater than the set value.                                                                                                    |
|                  | Input stable      | 3 S          | 0~255 S     | The time General fault stable.                                                                                                    |
| · · · · ·        | W.flow stab.      | 10 S         | 0~255 S     | It is considered to be valid only when the water flow<br>alarm continue for the time.                                                                                                    |
|                  | LP detect<br>dly  | 180 S        | 0~255 S     | Compressor low-pressure fault input is allowed only<br>when the compressor has run for the set time.                                                                                                    |
|                  | LP stable         | 3 S          | 0~255 S     | Low-pressure fault stable time                                                                                                    |
|                  | LP stop<br>pump   | 3 S          | 0~300 S     | 0: the parameter has no effect .<br>Non-0: in case of low pressure fault of the compressor, immediately stop all compressors and                                                                                                    |

|                    |                                                               |     |           | cool pump, delay the [LP stop pump] and stop the cold pump.                                                                                                    |
|--------------------|---------------------------------------------------------------|-----|-----------|----------------------------------------------------------------------------------------------------|
|                    | Comp<br>operation                                             | 0 H | 0~9999 H  | 0: this parameter has no effect.<br>Non-0: the compressor cannot start when the accumulative operation time is greater than the set value.                                                                                  |
|                    | Comp<br>shift(GW531<br>B does not<br>have this<br>option)     | 2 H | 0~255 H   | 0: the parameter has no effect ;<br>Non-0: a compressor will automatically switch to<br>another after it has run continuously for that time.                                                                                |
|                    | 1#Comp.I<br>avoid                                             | 3 S | 1~255 S   | The current fault of 1#compressor can only be<br>detected after 1# compressor has started for the set<br>time.<br>(When the [Current detect] is set "forbid", the<br>parameter is not displayed.)                           |
|                    | 2#Comp.I<br>avoid(GW53<br>1B does not<br>have this<br>option) | 3 S | 1~255 S   | The current fault of 2#compressor can only be<br>detected after 2# compressor has started for the set<br>time.<br>(When the [Current detect] is set "forbid", the<br>parameter is not displayed.)                           |
| -                  | Pump. I<br>avoid                                              | 3 S | 1~255 S   | The current fault of cold pump can only be detected<br>after it has started for the set time.<br>(When the [Current detect] is set "forbid", the<br>parameter is not displayed.)                                            |
|                    | Cool. I<br>avoid                                              | 3 S | 1~255 S   | The current fault of cool pump can only be detected<br>after it has started for the set time.<br>(When the [Current detect] is set "forbid", the<br>parameter is not displayed.)                                            |
|                    | *Freez<br>overload                                            | N.O | N.O ~ N.C | Selection of switch input mode<br>N.O: switch off with no fault:                                                                                                    |
|                    | *Cold<br>W.flow                                               | N.C | N.O ~ N.C | N.C: the switch is closed with no fault.                                                                                                    |
|                    | *W.level<br>switch                                            | N.C | N.O ~ N.C | When [DI5 fuction] is "Vent1 temp", it is the place<br>for N.O and N.C settings of vent1 temperature<br>detection.                                                                                                    |
| Switch<br>Settings | *Comp<br>overload                                             | N.O | N.O ~ N.C | Solotion of arritable must use do                                                                                                    |
|                    | *Low<br>pressure                                              | N.C | N.O~N.C   | N.O: switch off with no fault;                                                                                                    |
|                    | *High<br>pressure                                             | N.C | N.O ~ N.C | TN.C. the swhen is closed with no fault.                                                                                                    |
|                    | *Phase error                                                  | N.C | N.O ~ N.C | When [DI9 fuction] is " Cool W.flow", it is the place<br>for N.O and N.C settings of cool water flow switch.<br>When [DI9 fuction] is "Vent1 temperature", it is the<br>place for N.O and N.C settings of vent1 temperature |

|          |      |           | detection.                                             |
|----------|------|-----------|--------------------------------------------------------|
| *Cool    | NO   | N.O ~ N.C | When [DI1 input opt] is " Anti-freezing", it is the    |
| overload | 11.0 |           | place for N.O and N.C settings of antifreezing switch. |

[Note]: Remote switch, if the remote control is used, the unit will start when remote switch input close and stop when it open

## **VII. Solutions for faults**

#### 7.1 system faults

| Name               | Description                     | Test Conditions                                                                                                    | Actions                                                                               | Reasons                                                                                                    | Troubleshooting                                                                                                    |
|--------------------|---------------------------------|----------------------------------------------------------------------------------------------------|---------------------------------------------------------------------------------------|----------------------------------------------------------------------------------------------------|----------------------------------------------------------------------------------------------------|
| 1#Comp<br>.P high  | High pressure<br>of compressor1 | Test when the compressor<br>button has pressed                                                                                                    |                                                                                       | <ol> <li>Poor heat</li> <li>dissipation</li> <li>High pressure</li> <li>switch is damaged</li> <li>High pressure</li> <li>signal line fault</li> <li>"High pressure"</li> <li>setting is not right</li> <li>High pressure rate</li> <li>setting is not correct</li> </ol>                                                        | <ol> <li>See Footnote (1).</li> <li>Replace the high<br/>pressure switch</li> <li>Check if the signal line is<br/>virtual open or not</li> <li>Check the settings</li> <li>Check high pressure<br/>switch and adjust the<br/>setting, see Footnote (3)<br/>and Footnote (5)</li> </ol>                                                                                                    |
| 1#Comp<br>.P low   | Low pressure<br>of compressor1  | If the [LP check delay] is<br>0, test when the<br>compressor button has<br>pressed;<br>If the [LP check delay] is<br>not 0, then compressor1<br>runs the test. | Stop<br>compressor1<br>only without<br>affect other<br>equipments to<br>work. [Note1] | <ol> <li>The dry filter got<br/>clogged.</li> <li>Expansion valve<br/>failure</li> <li>The low pressure<br/>setting is not right.</li> <li>Insufficient<br/>refrigerant.</li> <li>Low pressure<br/>switch signal failure.</li> <li>Low pressure<br/>switch is damaged</li> <li>Comp LoPress"<br/>setting is not right</li> </ol> | <ol> <li>Replace new filters.</li> <li>Adjust or replace<br/>expansion valve.</li> <li>Check low pressure<br/>switch and adjust the<br/>setting and see Footnote</li> <li>and Footnote (5)</li> <li>Charge refrigerant, see<br/>Footnote (2).</li> <li>Check if the signal line<br/>is virtual open or not</li> <li>Replace the low pressure<br/>switch</li> <li>Check the settings</li> </ol> |
| 1#Comp<br>overload | The<br>compressor1<br>overload  | Compressor1 runs the test.                                                                                                    |                                                                                       | Immediate Reason:<br>1. The setting of<br>thermal overload<br>relay is too low.<br>2. Thermal overload<br>relay signal failure<br>3. Thermal overload<br>relay damaged<br>4." Comp Overload"<br>setting is not right<br>Indirect Reason:<br>5. Poor heat<br>dissipation                                                          | <ol> <li>Start unit to see if the<br/>compressor current is<br/>normal, if it is normal,<br/>adjusting the current<br/>setting appropriately.</li> <li>Check if the signal line<br/>is virtual open or not</li> <li>Replace the thermal<br/>overload relay</li> <li>Check the settings</li> <li>See Footnote (1).</li> </ol>                                                                   |
| 1#Comp             | The current of                  |                                                                                                    |                                                                                       |                                                                                                    | Check if the rated current                                                                                                    |

| .I high            | compressor1 is                          |                                                                                                    |                                                                                           |                                                                                                    | of compressor1 is input is                                                                                                    |
|--------------------|-----------------------------------------|----------------------------------------------------------------------------------------------------|-------------------------------------------------------------------------------------------|----------------------------------------------------------------------------------------------------|----------------------------------------------------------------------------------------------------|
|                    | too high                                | -                                                                                                    |                                                                                           |                                                                                                    | reasonable.                                                                                                    |
| 1#Comp             | The current of                          |                                                                                                    |                                                                                           |                                                                                                    | Check if the measure tool                                                                                                    |
| .I low             | compressor 1 is                         |                                                                                                    |                                                                                           |                                                                                                    | of the compressor1 current                                                                                                    |
|                    | too low                                 |                                                                                                    |                                                                                           |                                                                                                    | is connect.                                                                                                    |
|                    | The vent                                |                                                                                                    |                                                                                           |                                                                                                    | Check if the input is                                                                                                    |
| 1#T.Ven            | temperature of                          |                                                                                                    |                                                                                           |                                                                                                    | consistent with the switch                                                                                                    |
| t high             | compressor1 is                          |                                                                                                    |                                                                                           |                                                                                                    | setting.                                                                                                    |
|                    | too high                                |                                                                                                    |                                                                                           |                                                                                                    |                                                                                                    |
| 2#Comp             | High pressure                           | Test when the compressor                                                                                                    |                                                                                           | See "1#Comp.P                                                                                                    | See "1#Comp.P high"                                                                                                    |
| .P high            | of compressor2                          | button has pressed                                                                                                    | -                                                                                         | high"                                                                                                    | ~~~~~~~~~~~~~~~~~~~~~~~~~~~~~~~~~~~~~~                                                                                          |
| 2#Comp<br>.P low   | Low pressure<br>of compressor2          | If the [LP check delay] is<br>0, test when the<br>compressor button has<br>pressed;<br>If the [LP check delay] is<br>not 0, then compressor2<br>runs the test. |                                                                                           | See "1#Comp.P<br>low"                                                                                                    | See "1#Comp.P low"                                                                                                    |
| 2#Comp<br>overload | The compressor2                         |                                                                                                    | Stop<br>compressor2                                                                       | See "1#Comp.<br>overload"                                                                                                    | See "1#Comp. overload"                                                                                                    |
|                    | overload                                | -                                                                                                    | only without                                                                              |                                                                                                    |                                                                                                    |
| 2#Comp             | The current of                          |                                                                                                    | affect other                                                                              |                                                                                                    | Check if the rated current                                                                                                    |
| .I high            | compressor2 is                          |                                                                                                    | work [Nota2]                                                                              |                                                                                                    | of compressor2 is input is                                                                                                    |
|                    | too high                                |                                                                                                    | work. [Note2]                                                                             |                                                                                                    | reasonable.                                                                                                    |
| 2#Comp             | The current of                          | Compressor2 runs the test.                                                                                                    |                                                                                           |                                                                                                    | Check if the measure tool                                                                                                    |
| .I low             | compressor2 is                          |                                                                                                    |                                                                                           |                                                                                                    | of the compressor2 current                                                                                                    |
|                    | too low                                 | -                                                                                                    |                                                                                           |                                                                                                    | is connect.                                                                                                    |
| 0.UTT 1.1          | The vent                                |                                                                                                    |                                                                                           |                                                                                                    | Check if the input is                                                                                                    |
| 2#1.Ven            | temperature of                          |                                                                                                    |                                                                                           |                                                                                                    | consistent with the switch                                                                                                    |
| t high             | compressor2 is                          |                                                                                                    |                                                                                           |                                                                                                    | setting.                                                                                                    |
|                    | too high                                |                                                                                                    |                                                                                           |                                                                                                    |                                                                                                    |
|                    |                                         |                                                                                                    | Stop the                                                                                  | 1. The water<br>temperature setting<br>value is over low                                                                                                    | 1.Stop chilling, reset it                                                                                                    |
| Temp.lo<br>w AL    | The liquid<br>temperature is<br>too low | Test after cold pump starts                                                                                                    | compressor<br>and delay to<br>stop the cool<br>pump, and do<br>not stop the<br>cold pump. | <ol> <li>2. "T.low protect"<br/>valve setting is so<br/>low</li> <li>3. The setting<br/>temperature value is<br/>over low</li> <li>4. System out probe<br/>failure</li> </ol> | until the temperature is<br>going up<br>2. Check the settings<br>3.Add the setting<br>temperature value<br>4. Replace the probe |
|                    |                                         | 1                                                                                                    | Alarm only                                                                                | 1. The water                                                                                                    | 1. Replace the new water,                                                                                                    |
| Thigh              | temperatura ia                          |                                                                                                    | without affect                                                                            | temperature setting                                                                                                    | reset it until the                                                                                                    |
| 1.mgn              | higher that the                         |                                                                                                    | other                                                                                     | value is over high                                                                                                    | temperature is going down.                                                                                                    |
| warn               | mgner man me                            |                                                                                                    | equipments to                                                                             | 2. "T.high warn"                                                                                                    | 2. Check the settings                                                                                                    |
|                    | warn value.                             |                                                                                                    | work.                                                                                     | valve setting is so                                                                                                    | 3. Check if the heater is                                                                                                    |

|                                 |                                                   |                             |                                                                                                    | low<br>3. The heater is keep<br>running(Cold-hot<br>dual-purpose<br>machine has this<br>function)<br>4. The chiller is not<br>running or low<br>refrigeration<br>efficiency<br>5. System out probe<br>failure                  | <ul> <li>keep running.</li> <li>4. Check if the chiller is<br/>well in working, or if the<br/>refrigeration efficiency is<br/>satisfy, or if the water<br/>temperature is abnormally<br/>high</li> <li>5. Replace the probe</li> </ul>                                                         |
|---------------------------------|---------------------------------------------------|-----------------------------|----------------------------------------------------------------------------------------------------|----------------------------------------------------------------------------------------------------|----------------------------------------------------------------------------------------------------|
| Temp.hi<br>gh AL                | The liquid<br>temperature is<br>too high          |                             | Stop the<br>compressor<br>and delay to<br>stop the cool<br>pump, and do<br>not stop the<br>cold pump. | See "T.high warn"                                                                                                    | See "T.high warn"                                                                                                    |
| Anti-fre<br>ez.AL               | Antifreeze<br>alarm                               |                             | Stop all the                                                                                          |                                                                                                    | Check if the antifreeze<br>input is consistent with the<br>switch setting.                                                                                                    |
| Probe<br>break                  | The liquid<br>temperature<br>sensor is break      | Power on to test            | and cool<br>pump, and do<br>not stop the                                                              | 1.The probe break or damaged                                                                                                    | Check if the temperature                                                                                                    |
| Probe<br>short                  | The liquid<br>temperature<br>sensor is short      |                             | cold pump.                                                                                            | 1.The probe short or damaged                                                                                                    | probe is in proper contact.                                                                                                    |
| cool fan<br>overload<br>[Note3] | The cool pump<br>or fan overload                  | Test after Cool pump starts | Stop<br>compressor1<br>and cool<br>pump or fan<br>only                                                | <ol> <li>The setting of<br/>thermal overload<br/>relay is too low.</li> <li>Thermal overload<br/>relay signal failure</li> <li>Thermal overload<br/>relay damaged</li> <li>"Cool overload"<br/>setting is not right</li> </ol> | <ol> <li>Start chiller to see if the<br/>fans current is normal, if it<br/>is normal, adjusting the<br/>current setting<br/>appropriately.</li> <li>Check if the signal line<br/>is virtual open or not</li> <li>Replace the thermal<br/>overload relay</li> <li>Check the settings</li> </ol> |
| Cool.I<br>high                  | The current of<br>cool pump or<br>Fan is too high |                             |                                                                                                    |                                                                                                    | Check if the rated current<br>of cool is input is<br>reasonable.                                                                                                    |
| Cool.I<br>low                   | The current of<br>cool pump or<br>Fan is too low  |                             |                                                                                                    |                                                                                                    | Check if the measure tool<br>of the cool current is<br>connect.                                                                                                    |
| Cool                            | Lack of cool                                      | Test after the cool pump    | Stop                                                                                                  |                                                                                                    | Check if the cool water                                                                                                    |

| W.flow                                                | water flow                                                              | starts for [Cool on delay]                                     | compressor1                                                                                                    |                                                                                                    | flow input is consistent                                                                                                    |
|-------------------------------------------------------|-------------------------------------------------------------------------|----------------------------------------------------------------|----------------------------------------------------------------------------------------------------|----------------------------------------------------------------------------------------------------|----------------------------------------------------------------------------------------------------|
| AL                                                    |                                                                         | time                                                           | and cool                                                                                                    |                                                                                                    | with the switch setting.                                                                                                    |
|                                                       |                                                                         |                                                                | pump or fan                                                                                                    |                                                                                                    |                                                                                                    |
|                                                       |                                                                         |                                                                | only                                                                                                    |                                                                                                    |                                                                                                    |
| Cold<br>W.flow<br>AL                                  | Lack of cold<br>water flow                                              | Test after the cold pump<br>starts for [Pump on delay]<br>time | If the [Lack<br>of liquid] is<br>set "Pump<br>keep", Stop<br>compressor<br>and cool<br>pump in case<br>of fault.<br>If the [Lack<br>of liquid] is<br>set "Pump<br>stop", Stop<br>the unit in<br>case of fault. | <ol> <li>Chilled water<br/>flow rate is too low<br/>or water shortage or<br/>water flow switch<br/>setting rate too high.</li> <li>Water flow switch<br/>damaged</li> <li>Cold pump<br/>overload</li> <li>Water flow switch<br/>signal line fault</li> <li>"Cold W. flow"<br/>setting is not right</li> </ol> | <ol> <li>Check the water tank or<br/>pipe whether there is<br/>sufficient water, such as<br/>water shortage, add water<br/>to the tank. If the water<br/>flow is sufficient, check<br/>and readjust the flow<br/>switch, details see "Water<br/>flow switch failure"</li> <li>Replace the water flow<br/>switch</li> <li>See "Cold pump<br/>Overload"</li> <li>Check if the signal line<br/>is virtual open or not</li> <li>Check the settings<br/>Note: When the pump is<br/>not control by chiller,<br/>Please set the "Flow<br/>Switch" for NO to<br/>prevent alarm</li> </ol> |
| cold<br>pump<br>overload<br>[Note3]<br>Pump.I<br>high | The cold pump<br>overload<br>The current of<br>cold pump is<br>too high | Test after cold pump starts                                    | Stop the unit                                                                                                    | 1.Cold pump current<br>too high<br>2.Chilled pump's<br>signal line fault<br>3.Thermal overload<br>relay damaged<br>4."Freez overload"<br>setting is not right                                                                                                    | <ol> <li>Check whether the<br/>thermal overload relay is<br/>trip out. If so, reset it and<br/>start the chiller to check<br/>whether the pump current<br/>is normal or not. If normal,<br/>adjust the thermal overload<br/>relay setting current.</li> <li>Check if the signal line<br/>is virtual open or not.</li> <li>Replace thermal<br/>overload relay</li> <li>Check the settings</li> <li>Check if the rated current<br/>of cold is input is<br/>reasonable.</li> </ol>                                                                                                   |
| Pump.I<br>low                                         | The current of cold pump is                                             |                                                                |                                                                                                    |                                                                                                    | Check if the measure tool<br>of the cold current is                                                                                                    |
|                                                       | too low                                                                 |                                                                |                                                                                                    |                                                                                                    | connect.                                                                                                    |

|                      | power input is<br>alarm                                        |                             |                                                                                                    | 3.Overl<br>4.Unde<br>5. Volta<br>6.Wirin<br>7.Phase<br>damage<br>8. "Pha<br>setting              | high voltage<br>rvoltage<br>ge unbalance<br>g fault<br>e sequence is<br>ed<br>se Swtich"<br>is not right                        | check the wiring of the<br>phase sequence (Including<br>three-phase power input<br>and the line of output).If<br>it's damaged, change a new<br>one.<br>8.Check the settings                                                                                                    |
|----------------------|----------------------------------------------------------------|-----------------------------|----------------------------------------------------------------------------------------------------|--------------------------------------------------------------------------------------------------|----------------------------------------------------------------------------------------------------|----------------------------------------------------------------------------------------------------|
| Water<br>level AL    | The water level is low                                         | Power on to test            | If the [Low<br>liquid lv] is<br>set "Pump<br>keep", Stop<br>compressor<br>and cool<br>pump in case<br>of fault.<br>If the [Low<br>liquid lv] is<br>set "Pump<br>stop", Stop<br>the unit in<br>case of fault. | 1. Chill<br>level ra<br>or wate<br>2.Wate<br>damage<br>3.Wate<br>signal 1<br>4. "W.le<br>setting | ed water<br>te is too low<br>r shortage.<br>r level switch<br>ed<br>r level switch<br>ine fault<br>evel switch"<br>is not right | <ol> <li>Add water to the tank<br/>until the water level is<br/>normal</li> <li>Replace the water level<br/>switch</li> <li>Check if the signal line<br/>is virtual open or not</li> <li>Check the settings</li> <li>Note: When the pump is<br/>not control by chiller,</li> <li>Please set the "Level</li> <li>Swtich" for NO to</li> <li>prevent alarm</li> </ol> |
| Need<br>Maintai<br>n | The total time<br>of compressor<br>run over the<br>allow value | Test after cold pump starts |                                                                                                    | 1                                                                                                | The unit cann<br>accumulative<br>compressor e                                                                                   | ot start once stops (the<br>operation time of<br>xceeds the set value).                                                                                                    |

[Note 1]: In case of "1#Comp.P low " fault, if [LP stop pump] is not zero, the troubleshooting program is: to immediately stop all compressors and cool pump, delay the [LP stop pump] and stop the cold pump. If [LP stop pump] is zero, then the troubleshooting program is: to only stop compressor1 without affect other equipments to work.

[Note 2]: In case of "2#Comp.P low " fault, if [LP stop pump] is not zero, the troubleshooting program is: to immediately stop all compressors and cool pump, delay the [LP stop pump] and stop the cold pump. If [LP stop pump] is zero, then the troubleshooting program is: to only stop compressor2 without affect other equipments to work. [Note3]:

| <u> </u>                   |                  |                  |
|----------------------------|------------------|------------------|
| Machine type               | Cold Pump Overld | Cool Pump Overld |
| fan-cooled water chiller   | Cold Pump Overld | Cool Fan Overld  |
| water-cooled water chiller | Cold Pump Overld | Cool Pump Overld |
| fan-cooled fan cooler      | Cold Fan Overld  | Cool Fan Overld  |
| water-cooled fan cooler    | Cold Fan Overld  | Cool Pump Overld |

#### 7.2 Hardware faults

| Fault phenomenon                                                                                                    | Reason                                                                                                    | Troubleshooting                                                                                                    |
|----------------------------------------------------------------------------------------------------|----------------------------------------------------------------------------------------------------|----------------------------------------------------------------------------------------------------|
| The power supply has power,<br>and the switch is closed, but the<br>controller does not respond                               | <ol> <li>The control transformer is<br/>damaged</li> <li>The controller is damaged</li> <li>The breaker is damaged</li> <li>The control line failure</li> </ol>                                                          | <ol> <li>Check the voltage across the transformer</li> <li>Replace the controller</li> <li>Replace the breaker</li> <li>Check the control line</li> </ol>                                                                                                    |
| The controller has pump running<br>output signal, but the pump did not<br>start for a long time without faults                | <ol> <li>The contactor is<br/>damaged</li> <li>The control line failure</li> <li>The controller's output is<br/>damaged</li> <li>The pump power line<br/>failure</li> <li>The pump is damaged</li> </ol>                 | <ul> <li>1.Step: Check three-phase voltage of pump → Check contactor → Check controller's output</li> <li>2. If checking pump has three-phase voltage, indicating that the pump has been damaged. If there is no voltage, check that if the contactor is pull or not;</li> <li>3. If the contactor is pull, indicating that the main contact of the contactor is disconnected, you need replace a contactor. If not pull, check that if the contactor coil voltage is 220V or not;</li> <li>4. If the contactor coil voltage is 220V, indicating that the contactor has been damaged. If no voltage, check that if the contactor has been damaged. If no voltage, check that if the controller's output voltage is 220V or not;</li> <li>5. If the controller's output voltage is 220V or not;</li> <li>6. If the controller's output voltage is 220V or not;</li> <li>7. If the controller's output voltage is 220V or not;</li> <li>8. If the controller's output voltage is 220V or not;</li> <li>9. If the controller's output voltage is 220V or not;</li> <li>9. If the controller's output voltage is 220V or not;</li> <li>9. If the controller's output voltage is 220V or not;</li> </ul> |
| The controller has compressor<br>running output signal, but the<br>compressor did not start for a long<br>time without faults | <ol> <li>The contactor is<br/>damaged</li> <li>The control line failure</li> <li>The controller's output is<br/>damaged</li> <li>The compressor power<br/>line failure</li> <li>The compressor is<br/>damaged</li> </ol> | The same as above                                                                                                    |
| The controller has heating running<br>output signal, but the heater did not<br>start for a long time without faults           | <ol> <li>The contactor is<br/>damaged</li> <li>The control line failure</li> <li>The controller's output is<br/>damaged</li> <li>The heater power line<br/>failure</li> <li>The heater is damaged</li> </ol>             | The same as above                                                                                                    |

| The compressor is running, but the<br>fans or cooling pump did not start<br>for a long time without faults                       | <ol> <li>The contactor is<br/>damaged</li> <li>The control line failure</li> <li>The controller's output is<br/>damaged</li> <li>The fans or cooling pump<br/>power line failure</li> </ol> | The same as above                                                                                                    |
|----------------------------------------------------------------------------------------------------|----------------------------------------------------------------------------------------------------|----------------------------------------------------------------------------------------------------|
|                                                                                                    | 5.The fans or cooling pump<br>is damaged                                                                                                    |                                                                                                    |
| The pump or fan or compressor<br>displays overload alarm or stopped<br>on the controller, but it's still<br>running, not stopped | <ol> <li>Contactor stuck</li> <li>Control line error<br/>connection</li> <li>Controller logic program<br/>error</li> </ol>                                                                  | <ol> <li>Step: Contactor → Control line → Controller</li> <li>Turn off the main power, turn on the electric box and observe the contactor. If the contactor stuck, it is not automatically rebound without power, then you must replace the new contactor. Otherwise, it is easy to burn out the motor.</li> <li>If the contactor is automatically rebound, indicating that the contactor is good. Then check that if the control line is connecting right or not;</li> <li>If the control line is connecting error, the control sequence is bound to be confused. Please check the sequence according to the control logic, and correct the control line. If the control line is connecting right, check that if the controller logic program is right or not;</li> <li>If the controller logic program is error, then you must replace the new controller.</li> </ol> |
| Button operation is unresponsive                                                                                                 | <ol> <li>Button is damaged</li> <li>Button line error</li> <li>connection</li> <li>Controller inputs is</li> <li>damaged</li> <li>Controller crash</li> </ol>                               | <ol> <li>Replace new button</li> <li>Check button line</li> <li>Repair controller or replace a new controller</li> <li>Restart, The chiller must be grounded.</li> </ol>                                                                                                    |
| The power supply is on, but the power indicator is not on                                                                        | <ol> <li>The power indicator is<br/>damaged</li> <li>Power indicator line error<br/>connection</li> </ol>                                                                                   | <ol> <li>Replace a new power indicator</li> <li>Check indicator line</li> </ol>                                                                                                    |
| The chiller is running, but the run indicator is not on                                                                          | <ol> <li>The run indicator is<br/>damaged</li> <li>Run indicator line error<br/>connection</li> </ol>                                                                                       | <ol> <li>Replace a new run indicator</li> <li>Check indicator line</li> </ol>                                                                                                    |
| The chiller alarm, but the alarm indicator is not on                                                                             | <ol> <li>The alarm indicator is<br/>damaged</li> <li>Alarm indicator line error<br/>connection</li> </ol>                                                                                   | <ol> <li>Replace a new alarm indicator</li> <li>Check indicator line</li> </ol>                                                                                                    |

### VIII. Operating attentions

#### 8.1 Attentions

1. Do not run the chilled water pump, if no water in the tank;

2. Do not switch over the operating switches frequently.

3. The compressor will stop automatically while the chilled water temperature reached the set temperature. This is normal phenomenon.

4. Please do not set the temperature bellow 5°C for avoiding the evaporator freezing (Except the low temperature chiller).

5. To make sure the best refrigeration effect and keeping high-point, please clean the condenser, evaporator and the water filter regularly.

#### 8.2 Water flow switch installation and attentions

#### 1. Characteristic

(1) It has flow protective effects.

(2) Adjust the switch according to the different requirements.

(3) It is SPDT micro switch, with accurate movement.

(4)The case is designed in a structure of completely sealing, internal components adopt rustproof and rot-proof material to ensure it can working normally in almost any environment.

#### 2 Water flow switch working principle

Let's Freeze The Industry!

Water flow switch internal schematic showed in picture. When no liquid in pipes, the motion screw push the switch and micro switch move to make 1&4 NC,1&2 NO at the same time. When the pipes has enough liquid, the motion screw release pressure to the switch and the micro switch move to make 1&4 NO and 1&2 NC.(Note: The default setting for normal water flow is 1&2 NC.)

#### **3** Water flow switch contact clip adjustment

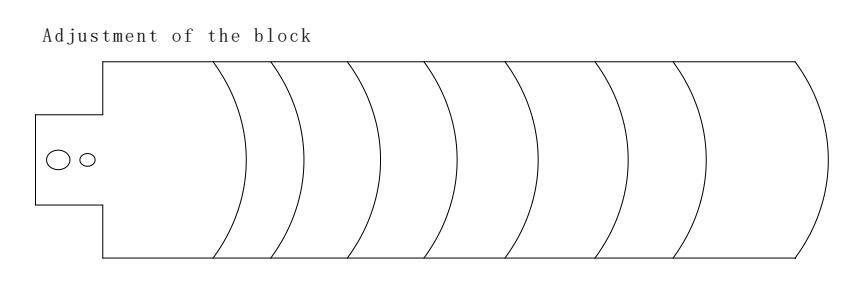

#### Note:

To make sure the switch to sense changes in flow velocity, it can't touch the pipes or any other throttling device.

#### 4 Water flow switch installation location

The water flow switch must to be installed into a straight run of the line, both sides will be straight run for 5 times of the pipe diameter. The wiring terminal should be placed in where easy to wiring. It can be installed in horizontal pipelines or vertical pipes with the upward flow but not down flow and need to consider to the gravity effect.

Standard installation diagram as below:

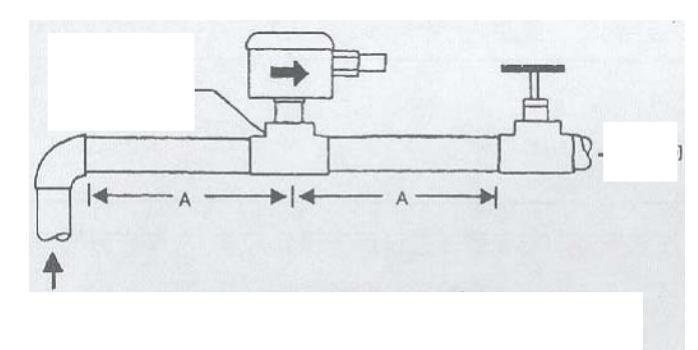

**Note:** Flow switch can't suffer from water hammer. If its downstream has a quick closing valve, a suitable flow controller needed.

#### 5. The step to adjust the water flow switch

(1)Take off the housing.

(2)Increase the flow value by adjusting the screw clockwise and reduce the flow value by adjusting the screw counterclockwise.

(3) By pressing the main lever several times to check whether the flow switch setting is lower than the factory setting. If the lever without sound "clicking", adjust the screw clockwise till to it make sound "clicking"

Note: Danger of incorrect operation! Danger of equipment damaged!

The switch is setting at approximately the minimum flow value. Don't lower then factory reset, it may lead to the switch can't autoroll back to "No-flow" position. Don't change the mark of the "No-flow".

| Status /Problem                                    | Solutions                                          |
|----------------------------------------------------|----------------------------------------------------|
| 1. The corrugated pipe damaged lead to water       | 1. Change a new one.                               |
| permeates into body.                               |                                                    |
| 1. The switch doesn't work sucked by chippings.    | 1. Clean the chippings and test the switch till to |
|                                                    | recover.                                           |
| 1. Operating on the contrary                       | 1. Check the wiring according to the drawing.      |
| 2. Water flow switch works but no signal.          | 1. Check the wiring.                               |
| 1. The switch works when there's liquid, but can't | 1. Check whether the switch adjusted too small     |
| autorollback when no liquid.                       | and the spring works or not.                       |
| 1. The switch doesn't work even bigger water       | 1. Check whether the spring is fractured. If yes,  |
| flow.                                              | need to change new one.                            |

#### 6. Water flow switch fault analysis.

#### Footnote (1)

#### Poor heat dissipation and the solution

While the condenser heat dissipation is poor, the compressor will be in a low efficiency and the operating

current will be heightened; if the high pressure goes up to  $20 \text{ kg/cm}^2$ , the compressor can be trip-out under the high pressure protection switch, and it will display fault code and fault indication, then please check whether the ambient temperature is too high, the fan of the cooling tower and the water pump is running and the condenser is dirty block. After all above stated is back to normal, then press "RESET" or restart the unit. If the high pressure overload state is a frequent occur, please clean the condenser as soon as possible.

#### Footnote (2)

#### Solutions to low pressure (because of the shortage of refrigerant)

1. While chilled water temperature is above 5°C and the pressure showed on the low pressure gauge is  $2k \text{ g/cm}^2$ , that indicates shortage of refrigerant.

Firstly deal with the leak point, and change a new filter dryer

Secondly, pump the unit into vacuum and recharge proper volume of refrigerant.

2. If the leaking point is immersed in water, stop the chiller unit immediately, and then drain the water in the tank. Avoiding damaged the compressor because of suck water, please contact the repairman of the supplier as soon as possible.

#### Footnote (3)

#### Check the low and high pressure

The best status is that the high pressure showed in the range of  $13 \sim 17 \text{ kg/cm}^2$  and low pressure is in the range of  $3.0 \sim 4.5 \text{k g/cm}^2$  while the compressor running. While the high pressure is above 20 kg/cm<sup>2</sup>, high pressure switch will be trip-out, please deal with according to Footnote (1). If the low pressure is below 2 kg/cm<sup>2</sup>, the low pressure switch will be trip-out, please deal with according to Footnote (2).

If the pressure difference of high pressure and low pressure is very small or they are equal, it means the valves of the compressor were broken. Please stop the compressor immediately and contact the repairman of the supplier. Please be aware that the above conditions would happen when the compressor is running. While the compressor is off, it is normal that the high pressure and the low pressure come into equilibrium.

#### Footnote (4)

# While all fault indicators and protection switches are normal, but cannot start the compressor, please check the following.

- 1. The temperature switch is set too high or broken;
- 2. The selector switch is damaged;
- 3. The anti-freezing switch is damaged;
- 4. The pressure switch is trip-out or damaged;
- 5. The overloading protector of the compressor is damaged or trip-out;
- 6. The electromagnetic relay coil is damaged or overload protector is damaged;
- 7. Water level in the tank is too low;
- 8. The chilled water flow switch is damaged;

The compressor cannot be running if the above control switches or the circuit is faulty.

#### Footnote (5)

Pressure switch adjust steps: Find the pressure switch(Picture 1),adjust the high & low pressure value(Picture 2&3) on the top. High pressure switch, to increase the pressure setting clockwise and lower it

by counterclockwise. Low pressure switch, to lower the pressure setting clockwise and increase it by counterclockwise.

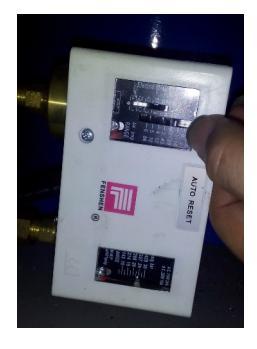

Picture 1

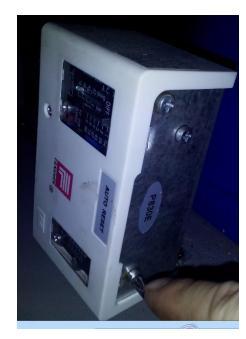

Picture 2

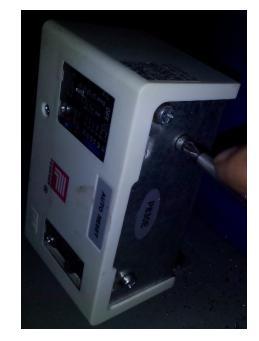

Picture 3

### IX. Maintenance

#### 9.1 Main parts maintenance and precautions

1. In the process of operation should pay attention to exhaust and inhale pressure of the system. Pls find out the reasons and troubleshooting if any anomaly immediately.

2. Don't arbitrarily adjust the control and protective element set points.

3. Regularly check whether the electrical wiring and fasten it if any loosen.

4. Regularly check the reliability of electrical components and replace any one of failure or unreliable components

#### 9.2 Descaling

.

After long-term operation, the heat transfer surface of the shell and tube exchanger will be deposited by calcium oxide or other minerals. These minerals will affect the heat transfer performance, lead to increased power consumption, exhaust pressure rise. Acid, citric acid, acetic acid and other organic acids can be used for cleaning.

#### 9.3 Winter shutdown

When the winter shutdown, clean both inside and outside surface, and dry it. The drain must be open and drain all the water inside the shell and tube heat exchanger, to prevent freezing.

#### 9.4 Start the machine

To start the unit after long time shutdown, please follow the steps below:

- 1. Thoroughly check and clean up the unit.
- 2. Clean water pipe system.
- 3. Check the water pump.
- 4. Tighten all line connectors.
- 5. Preheat the compressor according to the requirement.

#### 9.5 Clean the cooling tower regularly

For keeping the unit running well, please clean the condenser and the evaporator regularly. For keeping the cooling tower with good heat dissipation efficiency, please clean it regularly;

### 9.6 Maintenance cycle

| Check the water flow                          | monthly   |
|-----------------------------------------------|-----------|
| Check the power supply                        | monthly   |
| Check the electrical terminals and electrical | monthly   |
| insulation                                    |           |
| Check the appearance and the running of the   | monthly   |
| internal electric & external solenoid valve.  |           |
| Check and adjust the setting temperature.     | quarterly |
| Check the dry filter                          | quarterly |
| Check the compressor lubricating oil level    | weekly    |
| Change compressor oil filter                  | 40000 hrs |
| Change compressor bearing                     | 40000hrs  |

### X. Control Module wiring diagram

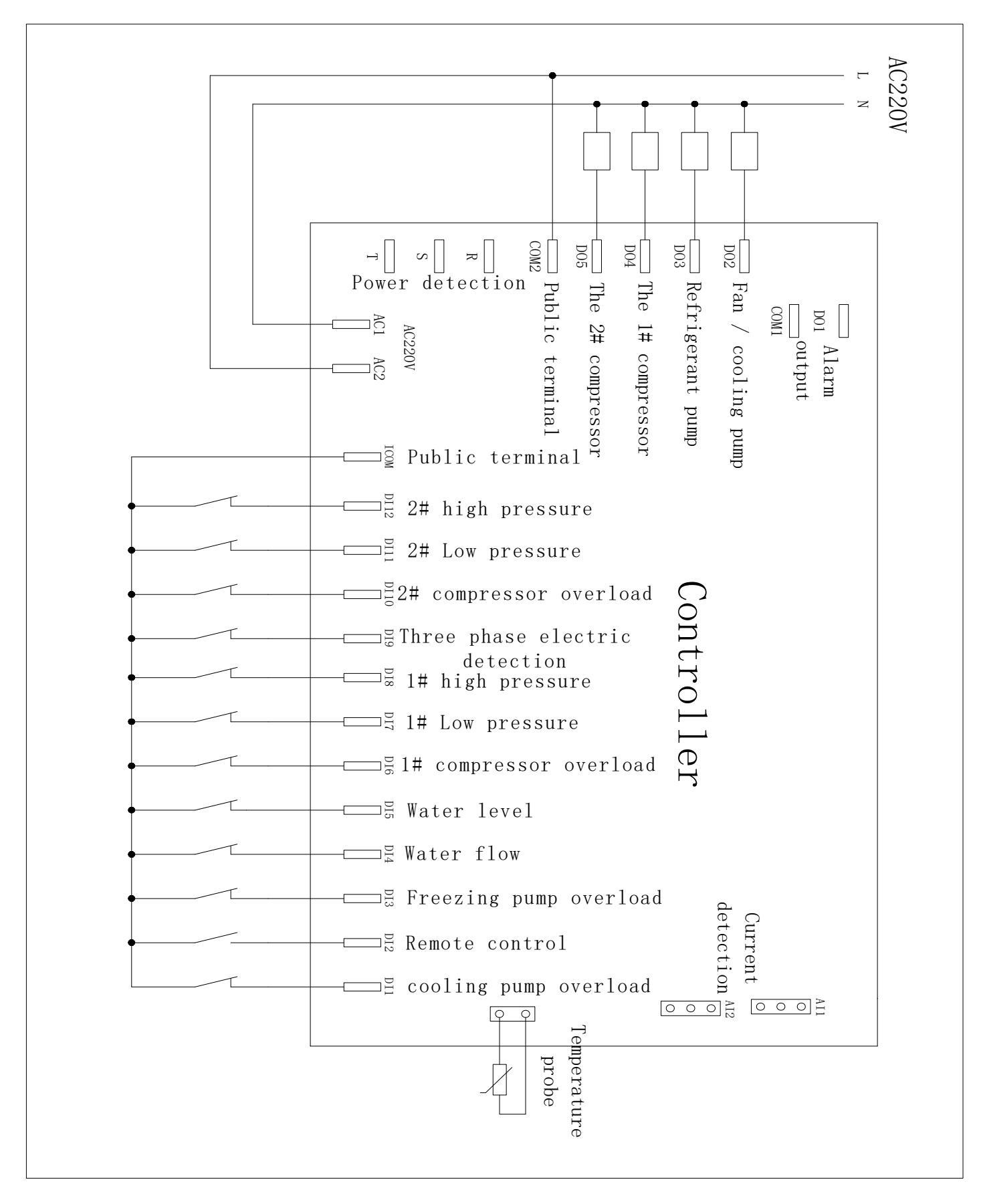

XI.Internal structure sketch map of the air cooled chiller

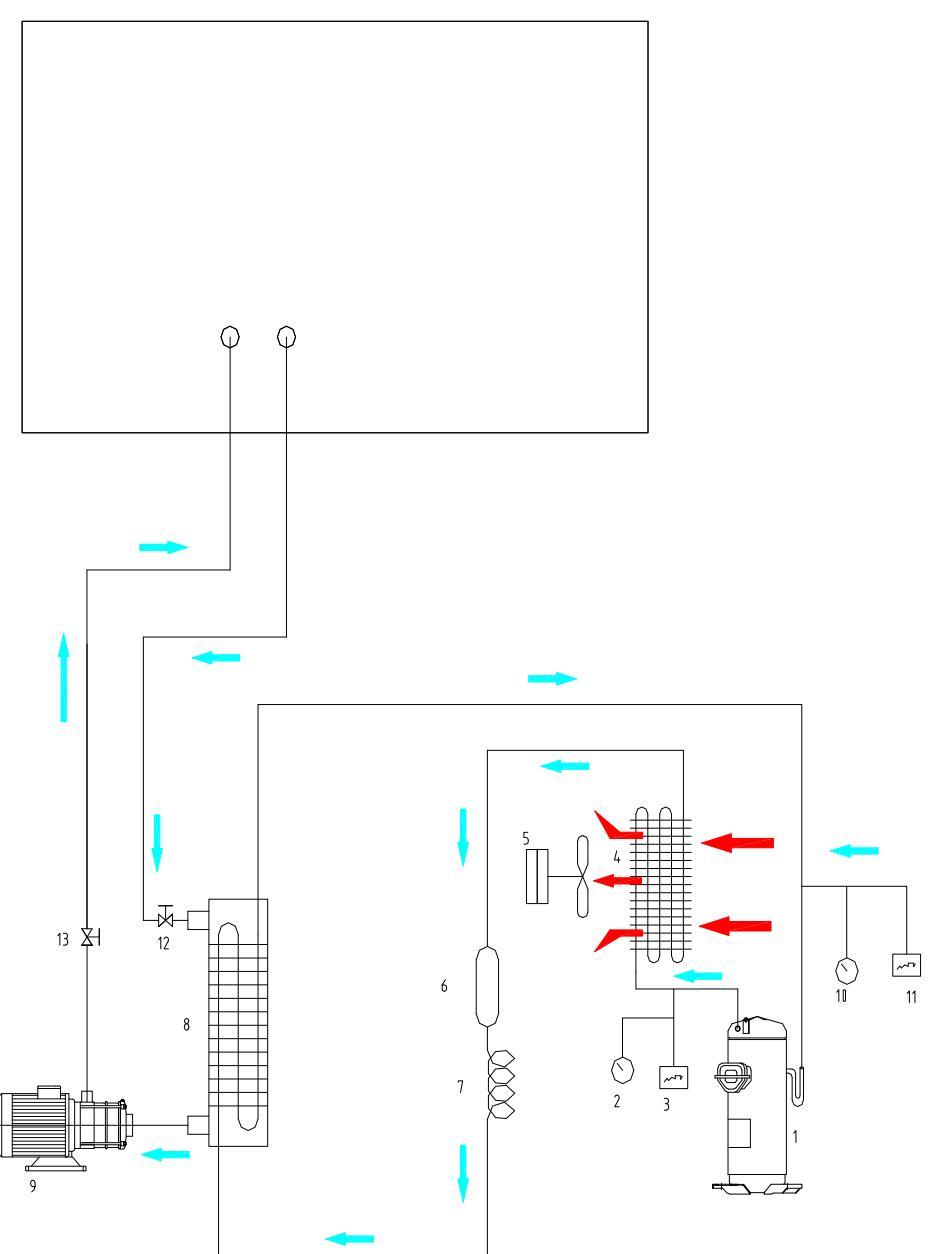

cooling equipment

| 1. | Compressor+3                       | 7. Capillary (expansion valve)↔ | ¢          |
|----|------------------------------------|---------------------------------|------------|
| 2. | High pressure gauge↔               | 8. Evaporator                   | ¢.         |
| 3. | High pressure protector+3          | 9. Water pumpe                  | <b>ب</b> ه |
| 4. | Condenser low table↔               | 10. Low pressure table          | ¢.         |
| 5. | Cooling fan low pressure protector | 11. Low pressure protecto+      | ¢.         |
| 6. | Dry and filtering device.          | 12.13. Water valve switch+2     | ¢          |

# XII.Internal structure sketch map of the water cooled chiller

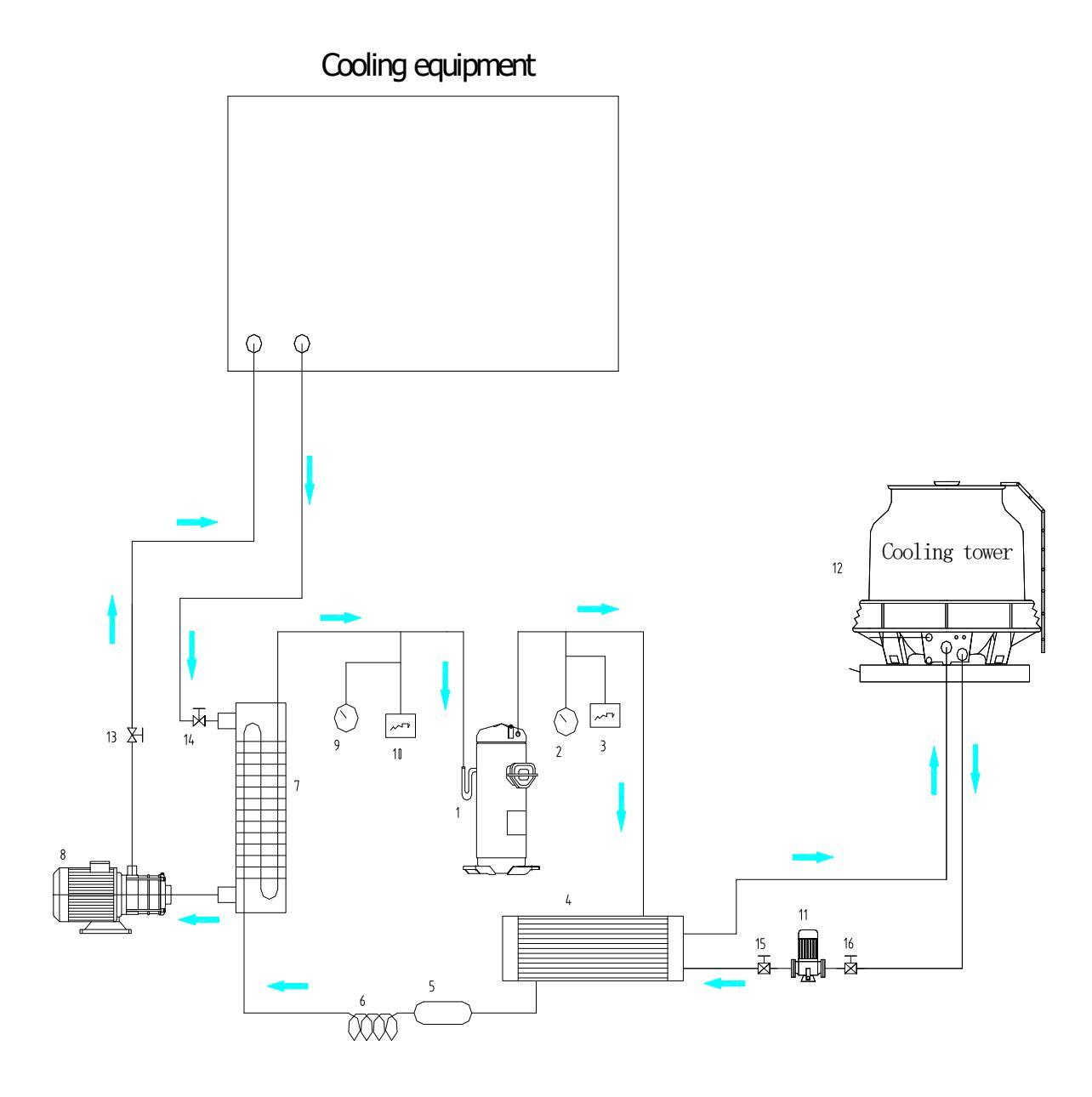

| 1. Compressore                  | 8. Frozen water pump+ <sup>2</sup> | 4  |
|---------------------------------|------------------------------------|----|
| 2. High pressure table₽         | 9. Low table                       | ¢. |
| 3. High pressure protector₽     | 10.low pressure protector          | ¢  |
| 4. Condenser cooling ₽          | 11. The cooling water pump₽        | ¢, |
| 5. Dry filter unite             | 12. Cooling towers₽                | ÷  |
| 6. Capillary (expansion valve)↔ | 13, 14, 15, 16. Water valve switch | ¢. |
| 7. Evaporator↔                  | <i>ې</i>                           | ¢. |

# XIII.Installation sketch map of Air cooled chiller

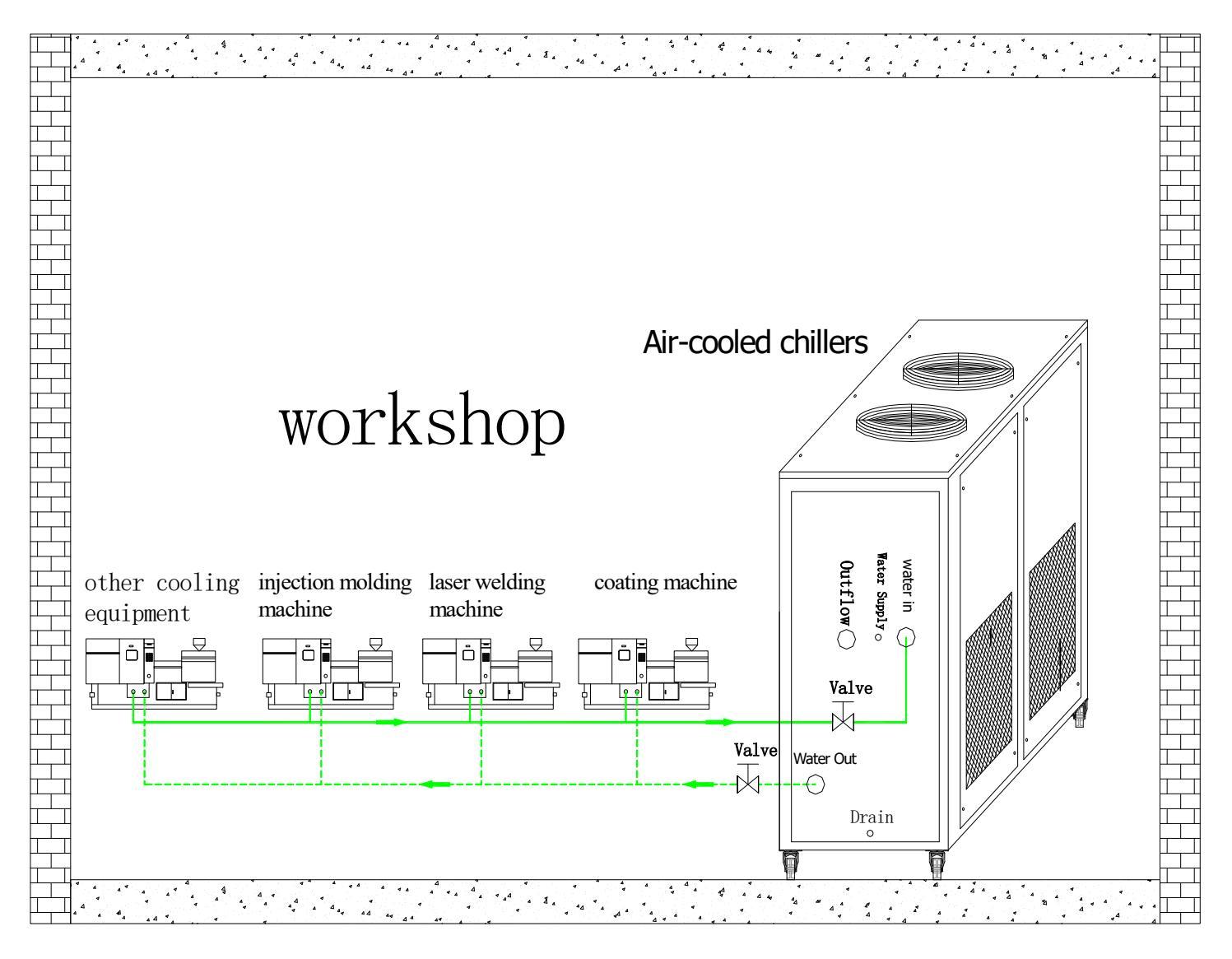

### XIV. Installation sketch map of Water cooled chiller

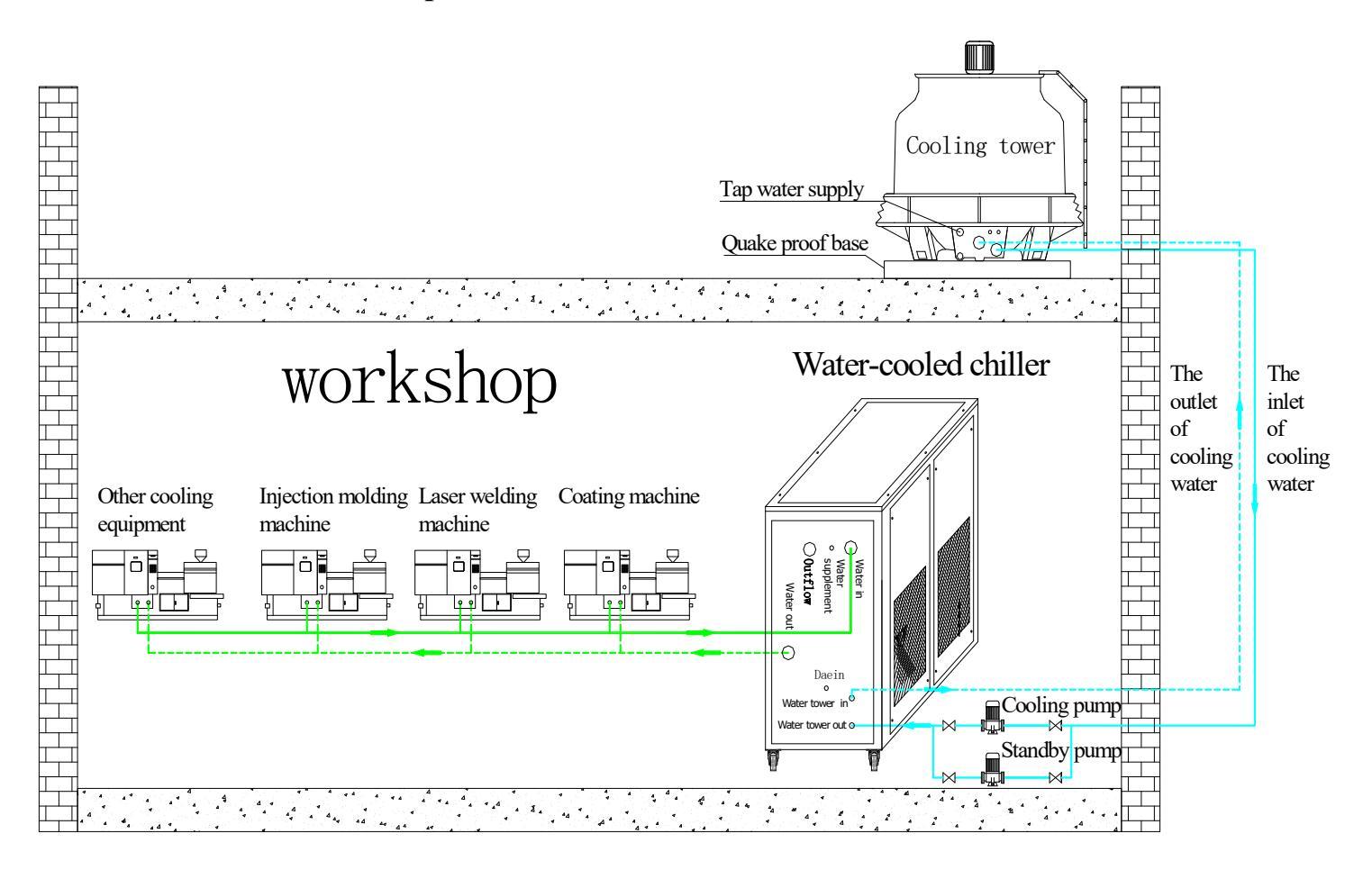

# **Major Products List**

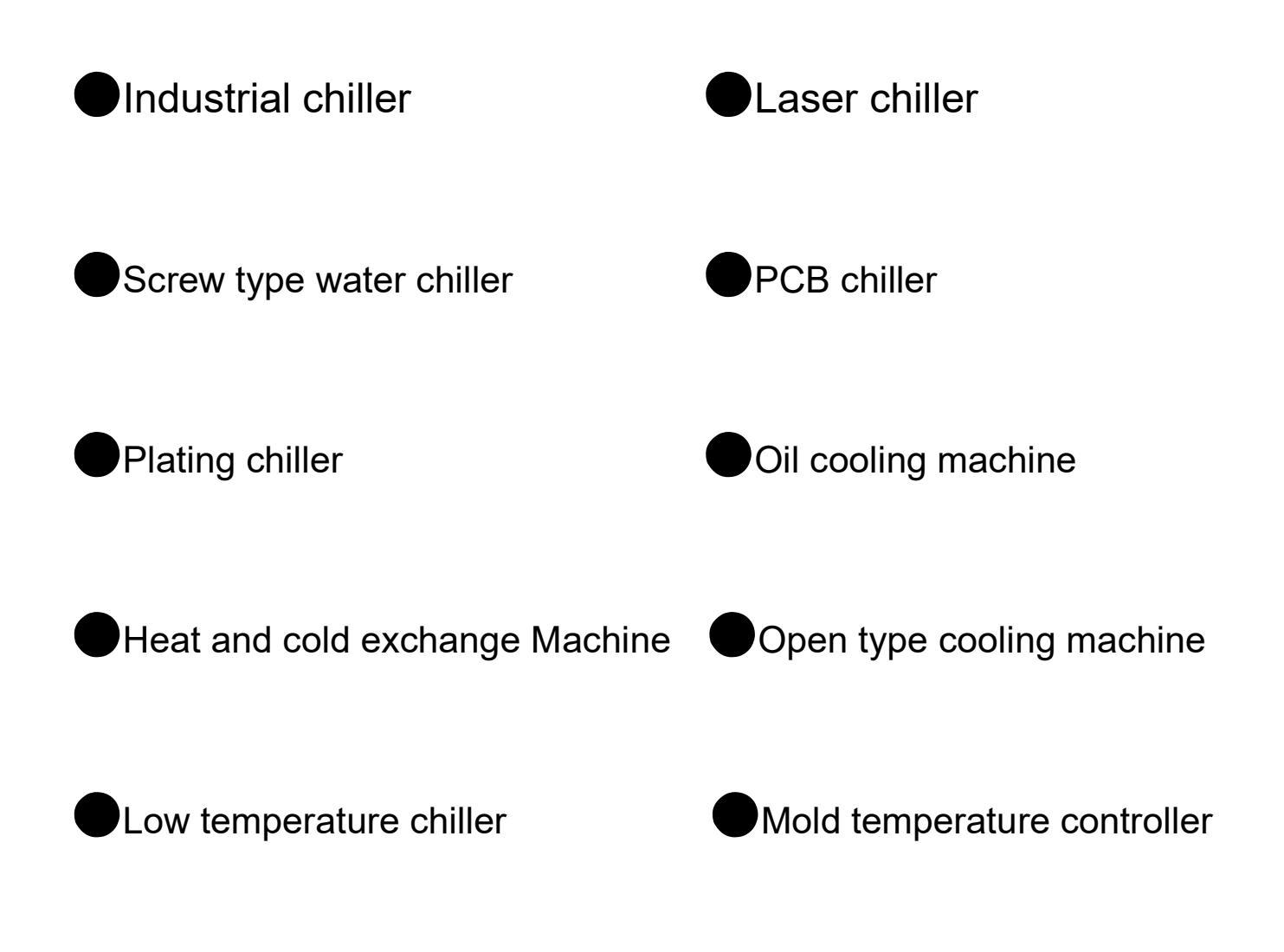